## Information retrieval from RIKSWEB:

By clicking the Search button you can search publications by the author, co-author, title, subject and words in text.

"Type" enables to refine the search by the type of the publication: books, journals, diploma theses etc. If you do not specify the type of the publication, the results may contain all types of publications.

"Language" enables search by language.

"Library" enables to search publications from the Tallinn Health Care College Library, the Library of the Kohtla-Järve structural unit or from both.

## Search by the author:

enables to search by the author, compiler, editor, supervisor.

Select AUTHOR and fill in the search field TEXT TO SEARCH with the last name (and the first name) of the author.

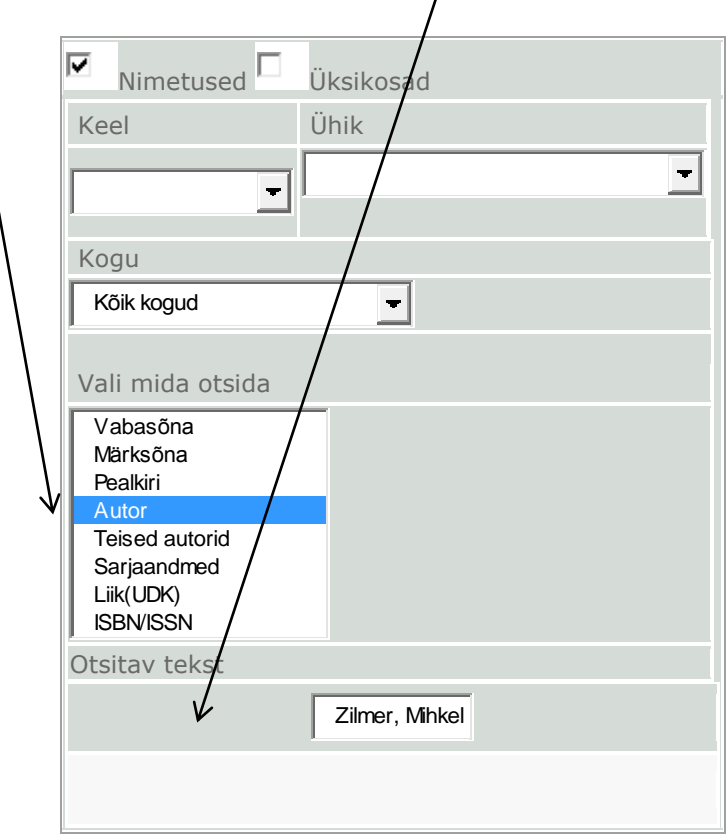

The results will give a list of publications by the given author in our library.

| 1. | Meditsiiniline biokeemia. 2, Inimorganismi metabolism<br>(1999). Zilmer, Mihkel. Tartu : Tartu Ülikool, 1999. 337 lk. : ill. KV: Z 56                 |
|----|----------------------------------------------------------------------------------------------------|
| 2. | Meditsiiniline biokeemia. I, Biomolekulid<br>(2001). Zilmer, Mihkel. Tartu : [AVITA], 2001. 294 lk. : ill. KV: Z 56                                   |
| 3. | Meditsiiniline biokeemia. I, Biomolekulid: biokeemilised ja meditsiinilised a<br>(1996). Zilmer, Mihkel. Tartu : AVITA, 1996. 321 lk. : ill. KV: Z 56 |
| 4. | Normaalne söömine<br>(2004). Zilmer, Mihkel. [Tallinn] : Avita, 2004. 212, [4] lk. : ill. <b>KV: Z 56</b>                                             |
| 5. | <u>Oksüdatiivne stress ja antioksüdantravi</u><br>(1994). Zilmer, Mihkel. Tartu : Tartu Ülikool, 1994. 168 lk. : ill. <b>KV: Z 56</b>                 |

## Search by the title:

enables to search books, journals, diploma theses by the TITLE. It is sufficient to only enter the beginning of the title (not over 35 characters). Example:

| Nimetused Viksikosad                                                                                                    |  |  |  |  |  |
|----------------------------------------------------------------------------------------------------|--|--|--|--|--|
| Keel Ühik                                                                                                    |  |  |  |  |  |
|                                                                                                    |  |  |  |  |  |
| Kogu                                                                                                    |  |  |  |  |  |
| Kõik kogud                                                                                                    |  |  |  |  |  |
| Vali mida otsida<br>Vabasõna<br>Märksõna<br>Pealkiri<br>Autor<br>Teised autorid<br>Sarjaandmed<br>Liik(UDK)<br>ISBN/ISSN |  |  |  |  |  |
| Otsitav tekst                                                                                                    |  |  |  |  |  |
| bioloogia                                                                                                    |  |  |  |  |  |
|                                                                                                    |  |  |  |  |  |

The results will present all titles beginning with the word "biology".

| 1. | Bioloogia<br>(1992). Kalamees, Külli. Tallinn : Koolibri, 1992. 128 lk. : ill. KV: K 11                                        |
|----|----------------------------------------------------------------------------------------------------|
| 2. | <u>Bioloogia</u><br>(1993). Sarapuu, Tago. Tallinn : Koolibri, 1993. 237 lk. : ill. <b>KV: S 15</b>                            |
| 3. | <u>Bioloogia gümnaasiumile. I osa</u><br>(2002). Sarapuu, Tago. Tartu : Eesti Loodusfoto, 2002. 192 lk. : ill. <b>KV: S 15</b> |
| 4. | Bioloogia mõisted 79. klassile<br>(2006). Toom, Maie. Tartu : Tartu Ülikooli Kirjastus, 2005. 188 lk. KV: T 66                 |
| 5. | <u>Bioloogia. IX</u><br>(1991). Helsinki : Otava, 1991. 133 lk. : ill. <b>KV: B 53</b>                                         |

## **Reserving a publication:**

In case the publication you wish to lend is on loan to another reader, you can recall it. You can do that via your reader's account, which means you have to be logged in.

Perform the search and open data of the respective publication.

Example:

| Mari Maasikas                            | Toro Mori                              |
|------------------------------------------|----------------------------------------|
| » <u>Laenutused</u>                      | I EFE MARI                             |
| » <u>Eelmised laenutused</u>             |                                        |
| » <u>Reserveeringud</u>                  | Statistika Sa oled kokku laenutanud: 6 |
| » <u>Maksud</u>                          | teavikut.                              |
| » <u>Märkused</u>                        | Külastanud raamatukogu: 7 korda.       |
| » <u>Salasõna vahetus</u>                |                                        |
| » Logi välja                             |                                        |
| RIKSWEB                                  |                                        |
| » <u>Otsing</u>                          |                                        |
| » <u>Uudiskirjandus</u>                  |                                        |
| » <u>Statistika</u>                      |                                        |
| » <u>Võlglased (135)</u>                 |                                        |
| » <u>Päevauudised</u>                    |                                        |
| » <u>Külalisteraamat</u>                 |                                        |
| » <u>Abi</u>                             |                                        |
| Loendid                                  |                                        |
| » Märksõnaloend                          |                                        |
| » Nimeloend                              |                                        |
| » <u>Sarjaloend</u>                      |                                        |
| » <u>Perioodika</u>                      |                                        |
| » <u>Tellitud teavikud</u>               |                                        |
| RIKSWWW                                  |                                        |
| ELTK –                                   |                                        |
|                                          |                                        |
|                                          |                                        |
| Kulastajaid lehel: 5<br>Külastusi: 15936 |                                        |
|                                          | 11                                     |

You can reserve here RESERVE PUBLICATION

Reservations – shows which publications you have reserved and which is your position in the waiting list.

When the reserved publication has been returned to the library, you will be informed about it via phone or e-mail.

Good luck with your search! For help please turn to the librarian!